En esta ocasión mostramos como poder realizar un diágnostico de XenServer 5.6, con tres procesos claramente diferenciados. En situación Normal, mientras se está ejecutando. En modo de Emergencia, cuando XenCenter no tiene conexión a XenServer. En modo crítico, cuando XenServer no arranca correctamente. En este artículo mostramos los tres procedimientos.

Para poder realizar el proceso desde XenCenter, será necesario seguir los siguientes pasos:

- Con los distintos XenServer funcionando, accederemos a XenCenter conectando al Host en cuestión.

- Seleccionamos el menú tools de XenCenter y posteriormente "Get Server Status Report",

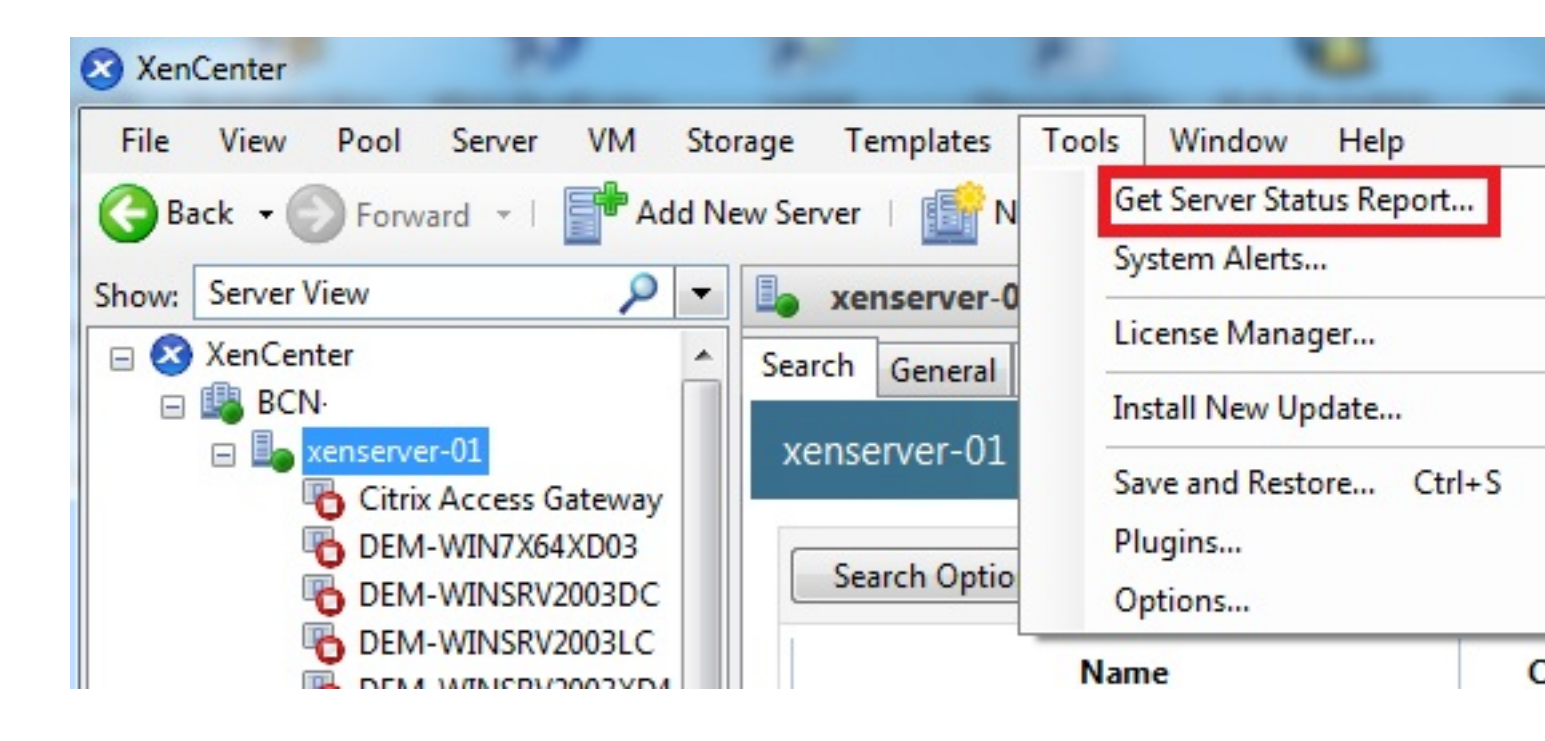

Posteriormente seleccionaremos el servidor que deseemos crear el report,

Escrito por xavisan Miércoles, 07 de Julio de 2010 08:45 - Actualizado Miércoles, 07 de Julio de 2010 09:08

| Server Status Report                                                             | Carles Station Street Bank                                                                                         |
|----------------------------------------------------------------------------------|----------------------------------------------------------------------------------------------------|
| Select the servers you                                                           | u wish to include in the report                                                                                    |
| Select Servers<br>Select Report Contents<br>Compile Report<br>Report Destination | Select the checkboxes for each server you wish to include in the to select all the available servers in that pool. |
| <b>CİTRIX</b>                                                                    |                                                                                                    |
|                                                                                  | < <u>P</u> reviou                                                                                                  |

bna warzosealizzles detoos filteroizatiatadnosa loadiistideos abaponentes que deseemos reportar,

Escrito por xavisan Miércoles, 07 de Julio de 2010 08:45 - Actualizado Miércoles, 07 de Julio de 2010 09:08

| Select Servers<br>Select Report Contents | Choose which items you would li<br>retrieval time of your report, as we                                                                                                    | ke to include in your statu<br>ell as specific details on ea |
|------------------------------------------|----------------------------------------------------------------------------------------------------|--------------------------------------------------------------|
| Compile Report<br>Report Destination     | Report Content Item                                                                                                    | Confidentiality Rating                                       |
|                                          | <ul> <li>Crash dump files</li> <li>First-boot scripts</li> <li>Network status</li> <li>Process listing</li> <li>XenCenter logs</li> <li>XenServer database</li> <li>Disk information</li> <li>Hardware information</li> <li>High availability</li> <li>High availability liveset</li> <li>Hypervisor configuration</li> <li>Kernel information</li> <li>Kernel information</li> <li>Loopback devices</li> <li>Multipathing configuration</li> </ul> |                                                              |
| CITRIX'                                  |                                                                                                    | Clear All Select All                                         |

Inciándose el proceso de compilación de datos para el servidor, o servidores seleccionados,

Escrito por xavisan Miércoles, 07 de Julio de 2010 08:45 - Actualizado Miércoles, 07 de Julio de 2010 09:08

| Server Status Report                                       |                                                                                                    |
|------------------------------------------------------------|----------------------------------------------------------------------------------------------------|
| Compiling Status Rep                                       | port                                                                                                    |
| Select Servers<br>Select Report Contents<br>Compile Report | XenCenter is now collecting your status report. This consists of<br>and your XenCenter logs if specified in the previous step.<br>To collect a new status report or to change the items which are |
| Report Destination                                         | xenserver-01                                                                                                    |
|                                                            |                                                                                                    |
|                                                            |                                                                                                    |
|                                                            |                                                                                                    |
| <b>CİTRIX</b>                                              | Getting system status from xenserver-01                                                                                                    |
|                                                            | < <u>P</u> reviou                                                                                                    |

Pulsamos Next, para continuar,

Escrito por xavisan Miércoles, 07 de Julio de 2010 08:45 - Actualizado Miércoles, 07 de Julio de 2010 09:08

| Server Status Report                     |                                                                                                    |  |  |
|------------------------------------------|----------------------------------------------------------------------------------------------------|--|--|
| Compiling Status Rep                     | port                                                                                                    |  |  |
| Select Servers<br>Select Report Contents | XenCenter is now collecting your status report. This consists of<br>and your XenCenter logs if specified in the previous step.      |  |  |
| Compile Report<br>Report Destination     | To collect a new status report or to change the items which are<br>button. A new report will be collected upon returning to this st |  |  |
|                                          | xenserver-01                                                                                                    |  |  |
| <b>CİTRIX</b>                            | Finished compiling status report                                                                                                    |  |  |
|                                          | < <u>P</u> reviou                                                                                                    |  |  |

Especificaremos donde almacenar el report,

Escrito por xavisan Miércoles, 07 de Julio de 2010 08:45 - Actualizado Miércoles, 07 de Julio de 2010 09:08

| Server Status Report                                                             |                                                                                                    |
|----------------------------------------------------------------------------------|----------------------------------------------------------------------------------------------------|
| Select a destination f                                                           | older for the report files                                                                                                    |
| Select Servers<br>Select Report Contents<br>Compile Report<br>Report Destination | You are now ready to save your status report. Use the browse to and click the finish button to exit the wizard. File location: |
| CITRIX                                                                           |                                                                                                    |
|                                                                                  | < <u>P</u> reviou                                                                                                    |

Elidadodo en Browse, seleccionaremos donde almacenar el documento correspondiente

Escrito por xavisan

Miércoles, 07 de Julio de 2010 08:45 - Actualizado Miércoles, 07 de Julio de 2010 09:08

| S Guardar como                                                                        |                                      |
|---------------------------------------------------------------------------------------|--------------------------------------|
| ◯◯▽ 📙 « XenServer-5.6.0-SDK → sdk →                                                   | ✓ 4→ Buscar sdk                      |
| Organizar 🔻 Nueva carpeta                                                             |                                      |
| <ul> <li>Documentos</li> <li>Imágenes</li> <li>Música</li> <li>Vídeos</li> </ul>      | Fecha de modifica<br>02/07/2010 8:47 |
| Equipo<br>Solutional de CD (F:<br>General (\\bcndc<br>JSanchez\$ (\\Bcn<br>DATOS (Q:) |                                      |
| iode_sic (\\Mad ← ◀                                                                   |                                      |
| Nombre: status-report-2010-07-07-09-23-08                                             |                                      |
| Tipo: zip files                                                                       |                                      |
| Ocultar carpetas                                                                      | Guardar Car                          |
| Y pulsaremos Finish para finalizar                                                    |                                      |

Escrito por xavisan Miércoles, 07 de Julio de 2010 08:45 - Actualizado Miércoles, 07 de Julio de 2010 09:08

| Server Status Report                     |                                  |                                                                                            |
|------------------------------------------|----------------------------------|--------------------------------------------------------------------------------------------|
| Select a destination fol                 | der for the repo                 | rt files                                                                                   |
| Select Servers<br>Select Report Contents | You are now i<br>to and click th | ready to save your status report. Use the browse b<br>ne finish button to exit the wizard. |
| Compile Report                           | File location:                   | C:\Aplica\status-report-2010-07-07-09-23-08.zi                                             |
|                                          |                                  |                                                                                            |
| <b>CİTRİX</b> .                          |                                  | < <u>P</u> reviou                                                                          |

Guardándose el correspondiente documento en la localización especificada

Escrito por xavisan

Miércoles, 07 de Julio de 2010 08:45 - Actualizado Miércoles, 07 de Julio de 2010 09:08

| XenCenter   |                                     | x      |              |                    |       |
|-------------|-------------------------------------|--------|--------------|--------------------|-------|
|             | Saving file secure.7                |        |              |                    |       |
|             |                                     |        |              |                    |       |
|             | Cancel                              |        |              |                    |       |
| Anantishnym | alalarianiatanta m718inata avalarar | obcorr | ando quo nos | ha almacenado el r | eport |
| status-re   | eport-2010-07-07-09-23-08           | 07/    | 07/2010 9:30 |                    | -     |

Accediendo al contenido de este dispone de la siguiente estructura,

Escrito por xavisan

Miércoles, 07 de Julio de 2010 08:45 - Actualizado Miércoles, 07 de Julio de 2010 09:08

| IZArc - C:\Aplica\status-report-2010-07-07-09-23-0 | 8.zip                  |                        |                 |
|----------------------------------------------------|------------------------|------------------------|-----------------|
| Archivo Ver Acciones Herramientas Opciones         | Avuda                  |                        |                 |
|                                                    | .,                     |                        |                 |
| 📀 🥏 🤌 🤣 🤡                                          |                        |                        |                 |
| Nuevo Abrir Anadir Extraer Test Salir              |                        |                        |                 |
| X                                                  | 2010-07-07-09-24-56    | -1-bugtool-xenserver-0 | 1\bug-report-20 |
| ▲ .1 ( status-report-2010-07-07-09-23-08.zip       | Nombre                 | Tipo                   | Fecha           |
| 2010-07-07-09-24-56-1-bugtool-xenserver-01         | Host                   | Folder                 |                 |
| boot                                               | Pool                   | Folder                 |                 |
| a - Content                                        | 🔒 refs                 | Folder                 |                 |
| A . C firstboot.d                                  | 🔒 uuids                | Folder                 |                 |
| ⊿ · 🛅 data                                         | 🔋 👪 VM                 | Folder                 |                 |
| initial-ifcfg                                      | 1275299656.67268       | Archivo 67268          | 31/05/2010 9    |
| 🛅 log                                              | 1275305347.10028       | Archivo 10028          | 31/05/2010      |
| state                                              | 1275312059.41840       | Archivo 41840          | 31/05/2010      |
| iscsi                                              | 1275314281.87678       | Archivo 87678          | 31/05/2010      |
| modprobe.d                                         | 1275314475.34147       | Archivo 34147          | 31/05/2010      |
| pam.d                                              | 1275314698.33248       | Archivo 33248          | 31/05/2010      |
|                                                    | 1275378313.62290       | Archivo 62290          | 01/06/2010      |
| network-scripts                                    | 1275388224.44975       | Archivo 44975          | 01/06/2010      |
|                                                    | 1275390306.59261       | Archivo 59261          | 01/06/2010      |
|                                                    | 1275390417.00648       | Archivo 00648          | 01/06/2010      |
| xs main                                            | 1275390590.49757       | Archivo 49757          | 01/06/2010      |
| xs_xenserver-transfer-vm                           | 1275405824.80201       | Archivo 80201          | 01/06/2010      |
| yum.repos.d                                        | 1275406250.14064       | Archivo 14064          | 01/06/2010      |
| 🔺 🛅 proc                                           | 1275406285.25673       | Archivo 25673          | 01/06/2010      |
| Þ 🛅 bus                                            | 1275476768.43336       | Archivo 43336          | 02/06/2010      |
| net                                                | 1275981965.67141       | Archivo 67141          | 08/06/2010      |
| SCSi                                               | 1275981970.45386       | Archivo 45386          | 08/06/2010      |
| xen                                                | 1275997043.18415       | Archivo 18415          | 08/06/2010      |
| imi imp                                            | 1275997183.96684       | Archivo 96684          | 08/06/2010      |
|                                                    | 1275997187.00927       | Archivo 00927          | 08/06/2010      |
|                                                    | 12/599/20/.10604       | Archivo 10604          | 08/06/2010      |
|                                                    | 12/599/212.06/69       | Archivo 06/69          | 08/06/2010      |
| A Chi blobs                                        | 12/599/225.//142       | Archivo //142          | 08/06/2010      |
| messages                                           | 12/6003164.668/0       | Archivo 66870          | 08/06/2010      |
| ⊳ · 🛅 Host                                         | 1276497118.80083       | Archive 20120          | 14/06/2010 6    |
| ⊳ - 🫅 Pool                                         | 1276497125.20129       | Archivo 20129          | 17/06/2010 0    |
| 🔂 refs                                             | 1276772766 11707       | Archivo 11707          | 17/06/2010      |
| uuids                                              | 1276772782 09124       | Archivo 11/0/          | 17/06/2010      |
| ▶ · ( 🛅 VM                                         | 1276772794 08628       | Archivo 08628          | 17/06/2010 1    |
| ii rrds                                            | 1276772796 96239       | Archivo 96238          | 17/06/2010      |
|                                                    | 1276772797 62996       | Archivo 62996          | 17/06/2010      |
|                                                    | 1276772801 80789       | Archivo 80789          | 17/06/2010      |
|                                                    | 1276772804.50623       | Archivo 50623          | 17/06/2010      |
|                                                    | 1276772804.99239       | Archivo 99239          | 17/06/2010 1    |
|                                                    | <                      | 110110 33203           | 1770072010      |
| Tipo: 7IP Archivos: 89 Empaquetado: 12.034.3       | 73 Desembaquetado: 130 | 915 778 Compresión 9   | 0%              |
| inportar Archivos os Empaquetado, 12,534,5         | rs besempaquetado: 150 | compresion s           |                 |

Escrito por xavisan Miércoles, 07 de Julio de 2010 08:45 - Actualizado Miércoles, 07 de Julio de 2010 09:08